#### Compliance Application and Reporting System (CARS) Connected Vehicles Rule

#### Log-In Page

| CARS Bureau of Industry and Security<br>U.S. Department of Commerce                                               |                                                                                                    |
|----------------------------------------------------------------------------------------------------|----------------------------------------------------------------------------------------------------|
| eSign In                                                                                                    |                                                                                                    |
|                                                                                                    |                                                                                                    |
|                                                                                                    | Existing Users                                                                                            |
| Welcome to CARS                                                                                                   | Sign In                                                                                                   |
| The Compliance Application and Reporting System (CARS) allows industry users to create the following submissions: | Click here to sign in if you have activated an<br>account connected to a registered company.              |
| Specific Authorization Applications     Declarations of Conformity     Advisory Opinion Requests                  | New Users                                                                                                 |
| CARS is currently accepting submissions related to BIS's Connected Vehicles final rule.                           | Your company must be approved before you may<br>make submissions. Click here to register your<br>company. |
|                                                                                                    |                                                                                                    |

#### **Company Identification**

If you are a user on more than one account, you can select the company from the dropdown menu after signing in.

| CARS Bureau of Industry and Security<br>U.S. Department of Commerce |                                                     |
|---------------------------------------------------------------------|-----------------------------------------------------|
| θ ν                                                                 |                                                     |
|                                                                     | Company Identification                              |
|                                                                     | Select the company that you would like to login to. |
|                                                                     | Submit                                              |
|                                                                     |                                                     |
|                                                                     |                                                     |
|                                                                     |                                                     |
|                                                                     |                                                     |

#### Submissions Page

| Submissions       |                |                  |                  |                                    |                            | + C            | reate a Submissio |
|-------------------|----------------|------------------|------------------|------------------------------------|----------------------------|----------------|-------------------|
| Submission Number | Reference Name | Primary POC      | Class Rule       | Туре                               | Creation Date $\checkmark$ | Submitted Date | Status            |
|                   | AO Demo        | Stuart Johnson   | CV               | Advisory Opinion Request           | 03/19/2025                 |                | DRAFT             |
|                   | DC Demo        | Rachel Lavalle   | CV               | Declaration of Conformity          | 03/17/2025                 |                | DRAFT             |
|                   | SA Demo        | William McGovern | CV               | Specific Authorization Application | 03/17/2025                 |                | DRAFT             |
|                   |                |                  | ı (First < Previ | ous 1of1 Next> Last>               |                            |                |                   |

## Create a Submission

| Create a Submission you would like to create related to the Connected Vehicles final rule.  Mereane Mark The Mereane Will be to reference this submission. This name will allow you to assign a unique identifier to your submission for your internal reference.  Mereane Mark The Mereane Will be to reference this submission. This name will allow you to assign a unique identifier to your submission for your internal reference.  Mereane Mark The Mereane Mark The Merea | Submissions > Create |                                                                                                    |                                                                                                    |                                                                                                    |  |
|----------------------------------------------------------------------------------------------------|----------------------|----------------------------------------------------------------------------------------------------|----------------------------------------------------------------------------------------------------|----------------------------------------------------------------------------------------------------|--|
| Enter the Reference Name and choose the type of submission you would like to create related to the Connected Vehicles final rule.  Reference Name, The name (up to 15 characters) used to reference this submission. This name will allow you to assign a unique identifier to your submission for your internal reference.  PC Create Specific Authorization Application If you are a Vehicle Connectivity System (VCS) hardware importer or connected vehicle manufacturer seeking to engage in an otherwise prohibited transaction, you mus submit an application for a Specific Authorization to the Bureau of Industry and Security's Office of Information and Communications Technology and Services (OICTS) and await a decision from OICTS prior to engaging in the transaction pursuant to 15 C.F.R. § 791.305. Declaration of 15 C.F.R. § 791.305. Declaration of Conformity                                                                                                    |                      | Create a Submission                                                                                                    |                                                                                                    |                                                                                                    |  |
| Reference Name: The name (up to 15 characters) used to reference this submission. This name will allow you to assign a unique identifier to your submission for your internal reference.  PC Create Specific Authorization Application If you are a Vehicle Connectivity System (VCS) hardware importer or connected vehicle manufacture reaseling to engage in an otherwise prohibited transaction, you must submit an application for a Specific Authorizations Technology and Services (OICTS) and await a decision from OICTS pror to engaging in the transaction pursuant to 15 C.F.R. § 791.305. Declarations of Conformity                                                                                                    |                      | Enter the Reference Name and choose the type of submission                                                                                                    | n you would like to create related to the Connected Vehicles fi                                                                                                    | inal rule.                                                                                                    |  |
|                                                                                                    |                      | Reference Name."<br>The name (up to 15 characters) used to reference this submis<br>Construction of the second second | In this name will allow you to assign a unique identifier to<br>Construct the second second se | your submission for your internal reference.       Create Advisory Opinion Request      If you do not know whether a transaction is subject     to a prohibition or requirement under the Connected     Vehicles Rule, you can request that the Bureau of     Industry and Security's Office of Information and     Communications Technology and Services (OICTS)     provide an Advisory Opinion pursuant to 15 C.F.R. §     791.310.     Advisory Opinions |  |

# SUBMISSION TYPE 1: ADVISORY OPINION REQUEST

| Submission for Adv          | visory Opinion Request was created                   |                                                                              |                                                                                                    |                                                                           |
|-----------------------------|------------------------------------------------------|------------------------------------------------------------------------------|----------------------------------------------------------------------------------------------------|---------------------------------------------------------------------------|
| Submissions > Create > Subm | nission Details                                      |                                                                              |                                                                                                    |                                                                           |
|                             | Advisory Opinion Requ                                | iest                                                                         |                                                                                                    | Delete Submission                                                         |
|                             | Submission #:                                        | Reference: Blank AO                                                          | OMB Control No. 0694-0145                                                                                                    | Status: DRAFT                                                             |
|                             | Application Steps                                    | Disclaimers                                                                  |                                                                                                    |                                                                           |
|                             | 1 Edit Details                                       | PAPERWORK REDUCTION ACT STA                                                  | TEMENT                                                                                                    |                                                                           |
|                             | Disclaimers                                          | This information collection meets the                                        | e requirements of 44 U.S.C. § 3507, as amended by section 2                                                                   | of the Paperwork Reduction Act of 1995.                                   |
|                             | Requestor Information                                | You do not need to answer these que<br>control number assigned to this colle | estions unless a valid Office of Management and Budget (OM<br>ection is 0694-0145 (expires 3/31/2028). Send the completed     | B) control number is displayed. The OMB<br>d form via the instructions at |
|                             | Points of Contact                                    | bis.gov/connected-vehicles.                                                  |                                                                                                    |                                                                           |
|                             | Parties Engaged in the Prospective<br>Transaction(s) | BURDEN ESTIMATE AND REQUEST                                                  | FOR COMMENT                                                                                                    |                                                                           |
|                             | Covered Items                                        | The public reporting burden for this<br>reviewing instructions, and completi | collection of information is estimated to average 4 hours per<br>ng and reviewing the collection of information. You may send | response, including the time for<br>comments regarding the burden hour    |
|                             | Advisory Information                                 | estimate or any other aspect of this of                                      | collection to: CV-intake@bis.doc.gov.                                                                                         |                                                                           |
|                             | Related Documents                                    | Continue                                                                     |                                                                                                    |                                                                           |
|                             | Other Information                                    |                                                                              |                                                                                                    |                                                                           |
|                             | 2 Check for Errors                                   |                                                                              |                                                                                                    |                                                                           |

#### **Requestor Information**

Pulled directly from Company Information (under Account Management).

| Submissions > Create > Sul | bmission Details                                     |                                       |                               |                   |
|----------------------------|------------------------------------------------------|---------------------------------------|-------------------------------|-------------------|
|                            | Advisory Opinion Req                                 | uest                                  |                               | Delete Submission |
|                            | Submission #:                                        | Reference: Blank AO                   | OMB Control No. 0694-0145     | Status: DRAFT     |
|                            | Application Steps                                    | <b>Requestor Information</b>          |                               |                   |
|                            | 1 Edit Details                                       | Legal U.S. Company Name               | Corporate Registration Number |                   |
|                            | Disclaimers                                          | Connected Vehicles LLC                | 12264457                      |                   |
|                            | <b>Requestor Information</b>                         |                                       |                               |                   |
|                            | Points of Contact                                    | Legal U.S. Company Registered Address | Address Line 2                |                   |
|                            | Parties Engaged in the Prospective<br>Transaction(s) | City                                  | Country                       |                   |
|                            | Covered Items                                        | Wilmington                            | USA                           |                   |
|                            | Advisory Information                                 | State/Province                        | Postal Code                   |                   |
|                            | Related Documents                                    | DE                                    | 19801                         |                   |
|                            | Other Information                                    | Continue                              |                               |                   |
|                            | 2 Check for Errors                                   |                                       |                               |                   |
|                            | 3 Preview                                            |                                       |                               |                   |
|                            | 4 Sign & Submit                                      |                                       |                               |                   |
|                            |                                                      |                                       |                               |                   |

# **Points of Contact**

| Submissions > Create > Su | ıbmission Details                                    |                                |                  |                           |       |                   |
|---------------------------|------------------------------------------------------|--------------------------------|------------------|---------------------------|-------|-------------------|
|                           | Advisory Opinion Requ                                | uest                           |                  |                           |       | Delete Submission |
|                           | Submission #:                                        | Reference: Blank AC            | )                | OMB Control No. 0694-0145 |       | Status: DRAFT     |
|                           | Application Steps                                    | Points of Cont                 | act              | t ={ ()                   |       |                   |
|                           | Disclaimers                                          | A primary POC is re            | quired. <u>*</u> |                           |       |                   |
|                           | Requestor Information Points of Contact              | Additional POCs and<br>Add POC | optional.        |                           |       |                   |
|                           | Parties Engaged in the Prospective<br>Transaction(s) | POC                            | Legal Name       | Email                     | Phone | Primary POC       |
|                           | Covered Items                                        | No items found                 |                  |                           |       |                   |
|                           | Advisory Information                                 |                                |                  |                           |       |                   |
|                           | Related Documents                                    | Rove and Continu               |                  |                           |       |                   |
|                           | Other Information                                    | Save and Continu               | le j             |                           |       |                   |
|                           | 2 Check for Errors                                   |                                |                  |                           |       |                   |
|                           | 3 Preview                                            |                                |                  |                           |       |                   |
|                           | 4 Sign & Submit                                      | _                              |                  |                           |       |                   |

After clicking "Add POC," the following screen will appear.

| Add New Point of Contact                                                                                                    | ×                                                                                          |
|----------------------------------------------------------------------------------------------------|--------------------------------------------------------------------------------------------|
| Legal Name <u>*</u>                                                                                                    | Title                                                                                      |
|                                                                                                    |                                                                                            |
| Affiliated Entity                                                                                                    | Relationship to Requestor                                                                  |
|                                                                                                    | -Select-                                                                                   |
| Phone <mark>*</mark> .                                                                                                    |                                                                                            |
|                                                                                                    |                                                                                            |
| There can only be one Primary POC pe<br>If a Primary POC already exists on this<br>will make this Point of Contact the Prin<br>will become a non-primary POC. | r submission.<br>submission, selecting this checkbox<br>nary POC. The previous Primary POC |
| Add Point of Contact                                                                                                    |                                                                                            |

# Parties Engaged in the Prospective Transaction(s)

| Submissions > Create > Sub | mission Details                                      |                                 |                                                   |                                                         |                                       |                             |
|----------------------------|------------------------------------------------------|---------------------------------|---------------------------------------------------|---------------------------------------------------------|---------------------------------------|-----------------------------|
|                            | Advisory Opinion Requ                                | iest                            |                                                   |                                                         |                                       | Delete Submission           |
|                            | Submission #:                                        | Reference: Blan                 | k AO                                              | OMB Control No. 0694-0                                  | 45                                    | Status: DRAFT               |
|                            | Application Steps                                    | Parties Eng<br>Provide all avai | gaged in the Prospe<br>lable information for part | ective Transaction(s)<br>ies engaged in the prospective | transaction(s) for which this advisor | ry opinion request applies. |
|                            | Disclaimers<br>Requestor Information                 | Add Party                       |                                                   |                                                         |                                       |                             |
|                            | Points of Contact                                    | Party                           | Business Name                                     | Transaction Role                                        | Transaction Role Notes                | Covered Item                |
|                            | Parties Engaged in the Prospective<br>Transaction(s) | No items fou                    | nd                                                |                                                         |                                       |                             |
|                            | Covered Items                                        |                                 |                                                   |                                                         |                                       |                             |
|                            | Advisory Information                                 | Save and Co                     | ntinue                                            |                                                         |                                       |                             |
|                            | Related Documents                                    |                                 |                                                   |                                                         |                                       |                             |
|                            | Other Information                                    |                                 |                                                   |                                                         |                                       |                             |
|                            | 2 Check for Errors                                   |                                 |                                                   |                                                         |                                       |                             |
|                            | 3 Preview                                            |                                 |                                                   |                                                         |                                       |                             |
|                            | 4 Sign & Submit                                      |                                 |                                                   |                                                         |                                       |                             |

| Rusiness Nemo*                                                                                                    |                                                                                                    |                                                                                                    |
|----------------------------------------------------------------------------------------------------|----------------------------------------------------------------------------------------------------|----------------------------------------------------------------------------------------------------|
|                                                                                                    |                                                                                                    |                                                                                                    |
| Identifier Type                                                                                                    |                                                                                                    | Entity Corporate Identifiers                                                                                                    |
| -Select-                                                                                                    | ٥                                                                                                    |                                                                                                    |
| Identifier Type                                                                                                    |                                                                                                    | Entity Corporate Identifiers                                                                                                    |
| -Select-                                                                                                    | \$                                                                                                    |                                                                                                    |
| Identifier Type                                                                                                    |                                                                                                    | Entity Corporate Identifiers                                                                                                    |
| -Select-                                                                                                    | \$                                                                                                    |                                                                                                    |
| Identifier Type                                                                                                    |                                                                                                    | Entity Corporate Identifiers                                                                                                    |
| -Select-                                                                                                    | \$                                                                                                    |                                                                                                    |
| Address 1*                                                                                                    |                                                                                                    | Address 2                                                                                                    |
|                                                                                                    |                                                                                                    |                                                                                                    |
| Citv*                                                                                                    |                                                                                                    | Country*                                                                                                    |
|                                                                                                    |                                                                                                    | United States of America (the)                                                                                                    |
| State/Province*                                                                                                    |                                                                                                    | Postal Code*                                                                                                    |
| -Select-                                                                                                    | ^                                                                                                    |                                                                                                    |
|                                                                                                    |                                                                                                    |                                                                                                    |
| POC Legal Name                                                                                                    |                                                                                                    | POCTINE                                                                                                    |
|                                                                                                    |                                                                                                    |                                                                                                    |
| POC Email                                                                                                    |                                                                                                    | POC Phone                                                                                                    |
| Ultimate Beneficial Ownersh<br>For the purpose of this appli<br>person, corporation, partner<br>possesses the power, direct<br>the ownership of a majority.<br>voting interest in an entity, b<br>share, contractual arrangem<br>concert, or other means, to c<br>affecting an entity. | nip (if kno<br>ication, ul<br>'ship, asso<br>or indirec<br>or a domin<br>poard repr<br>nents, forr<br>determine | wn)<br>timate beneficial ownership is the<br>bociation, or other organization that<br>t, whether or not exercised, throug<br>nant minority of the total outstandi<br>resentation, proxy voting, a special<br>nal or informal arrangements to ac<br>b, direct, or decide important matter |
| Transaction Role.                                                                                                    |                                                                                                    | Transaction Role Notes<br>If "Other" is selected, detail the<br>party's role                                                                                                    |
| -Select-                                                                                                    | \$                                                                                                    |                                                                                                    |
| Covered Item (Optional)<br>Detail the covered item if th<br>"Covered Item" refers to VCS                                                                                                    | is applica<br>S hardwai<br>301. et. se                                                                          | tion covers multiple transactions.<br>re and/or covered software that is                                                                                                    |

After clicking "Add Party," the following screen will appear.

#### **Covered Items**

| Submissions > Create > Submission Deta | ils                                                  |                       |                       |                    |                                           |                                  |
|----------------------------------------|------------------------------------------------------|-----------------------|-----------------------|--------------------|-------------------------------------------|----------------------------------|
|                                        | Advisory Opinion Req                                 | uest                  |                       |                    |                                           | Delete Submission                |
|                                        | Submission #:                                        | Reference: Blank AO   |                       | OMB Control No     | . 0694-0145                               | Status: DRAFT                    |
|                                        | Application Steps           1         Edit Details   | Covered Items         | Covered Item(s) for w | nich you are reque | sting an advisory opinion.                |                                  |
|                                        | Disclaimers<br>Requestor Information                 | Covered Item refers t | o VCS hardware and/o  | r covered software | e that is prohibited under 15 C.F.R. § 30 | D1, et. seq.                     |
|                                        | Points of Contact                                    |                       |                       |                    |                                           |                                  |
|                                        | Parties Engaged in the Prospective<br>Transaction(s) | Covered<br>Item       | Covered Item<br>Name  | Туре               | Integrated with Associated<br>Vehicle(s)  | Number of Associated<br>Vehicles |
|                                        | Covered Items                                        | No items found        |                       |                    |                                           |                                  |
|                                        | Advisory Information                                 |                       |                       |                    |                                           |                                  |
|                                        | Related Documents                                    |                       |                       |                    |                                           |                                  |
|                                        | Other Information                                    | Save and Continue     |                       |                    |                                           |                                  |
|                                        | 2 Check for Errors                                   |                       |                       |                    |                                           |                                  |
|                                        | 3 Preview                                            |                       |                       |                    |                                           |                                  |
|                                        | 4 Sign & Submit                                      |                       |                       |                    |                                           |                                  |

After clicking "Add Covered Item," the following screen will appear.

| ×                                               |
|-------------------------------------------------|
| Add Covered Item to Advisory Opinion Request    |
| Required fields are marked with an asterisk (*) |
| Covered Item Name*                              |
|                                                 |
| Type*                                           |
| O VCS Hardware                                  |
| O Covered Software                              |
| Add Covered Item Reset                          |

If the "Type" selected in VCS Hardware, the following fields will appear.

| Covered Item | Name*                      |                          |            |  |
|--------------|----------------------------|--------------------------|------------|--|
| Type*        |                            |                          |            |  |
| VCS Har      | ware                       |                          |            |  |
| O Covered    | Software                   |                          |            |  |
| VCS Hard     | ware item is integrated wi | th the list of associate | d vehicles |  |
| HTSUS Code   | (Optional)                 |                          |            |  |
|              |                            |                          |            |  |

If the "Type" selected in Covered Software, the following fields will appear.

| Covered Item Name* |    |
|--------------------|----|
|                    |    |
| Type*              |    |
| ◯ VCS Hardware     |    |
| Covered Software   |    |
| System Enabled     |    |
| -Select-           | \$ |

After adding a Covered Item, the following fields will appear.

| Associated Vehicle(s)                                                           | 🛱 Add Associated | Vehicle | OR U       | nknown Vehicle | <i>k</i> |  |  |  |
|---------------------------------------------------------------------------------|------------------|---------|------------|----------------|----------|--|--|--|
| Either at least one Associated Vehicle or checking Unknown Vehicle is required. |                  |         |            |                |          |  |  |  |
| Make Model                                                                      | Model Year       | Trim    | VIN Series | Edit           | Delete   |  |  |  |
| No items found                                                                  |                  |         |            |                |          |  |  |  |

After clicking "Add Associated Vehicle," the following screen will appear.

| Trim | VIN Series |
|------|------------|
|      |            |
|      |            |
|      |            |
|      |            |
|      |            |
|      |            |
|      |            |
|      |            |
|      |            |
|      |            |
|      |            |
|      |            |
|      |            |

#### **Advisory Information**

| Submissions > Create > Submission Details        |                                                  |                                                                    |                                      |
|--------------------------------------------------|--------------------------------------------------|--------------------------------------------------------------------|--------------------------------------|
| Advisory Opinion                                 | Request                                          |                                                                    | Delete Submission                    |
| Submission #:                                    | Reference: Blank AO                              | OMB Control No. 0694-0145                                          | Status: DRAFT                        |
| Application Steps                                | Advisory Information                             |                                                                    |                                      |
| 1 Edit Details                                   | Enter an Advisory Opinion Requ<br>Vehicles Rule. | est if you are unsure if a transaction is subject to a prohibition | n or requirement under the Connected |
| Disclaimers                                      | Advisory Opinion Request.                        |                                                                    |                                      |
| Requestor Information                            |                                                  |                                                                    |                                      |
| Points of Contact                                |                                                  |                                                                    |                                      |
| Parties Engaged in the Prospec<br>Transaction(s) | stive                                            |                                                                    |                                      |
| Covered Items                                    |                                                  |                                                                    |                                      |
| Advisory Information                             | Save and Continue                                |                                                                    |                                      |
| Related Documents                                | Save and Continue                                |                                                                    |                                      |
| Other Information                                |                                                  |                                                                    |                                      |
| 2 Check for Errors                               |                                                  |                                                                    |                                      |
| 3 Preview                                        |                                                  |                                                                    |                                      |
| 4 Sign & Submit                                  |                                                  |                                                                    |                                      |

#### **Related Documents**

| Submissions > Create > Submission Deta | ails                                                 |                                     |                                                                       |                                       |
|----------------------------------------|------------------------------------------------------|-------------------------------------|-----------------------------------------------------------------------|---------------------------------------|
|                                        | Advisory Opinion Req                                 | Delete Submission                   |                                                                       |                                       |
|                                        | Submission #:                                        | Reference: Blank AO                 | OMB Control No. 0694-0145                                             | Status: DRAFT                         |
|                                        | Application Steps                                    | Related Documents                   | ofernation that the sequence believes to be metacial to the second    | active transaction. For evenuels you  |
|                                        | 1 Edit Details                                       | may provide any descriptive liter   | rature, brochures, technical specifications, or papers that provide s | sufficient technical detail about the |
|                                        | Disclaimers                                          | covered items to enable the Departm | partment to verify whether the prospective transaction would const    | titute a prohibited transaction.      |
|                                        | Requestor Information                                | + Add Document                      |                                                                       |                                       |
|                                        | Points of Contact                                    | No Related Documents found          |                                                                       |                                       |
|                                        | Parties Engaged in the Prospective<br>Transaction(s) | Save and Continue                   |                                                                       |                                       |
|                                        | Covered Items                                        |                                     |                                                                       |                                       |
|                                        | Advisory Information                                 |                                     |                                                                       |                                       |
|                                        | Related Documents                                    |                                     |                                                                       |                                       |
|                                        | Other Information                                    |                                     |                                                                       |                                       |
|                                        | 2 Check for Errors                                   |                                     |                                                                       |                                       |
|                                        | 3 Preview                                            |                                     |                                                                       |                                       |
|                                        | 4 Sign & Submit                                      |                                     |                                                                       |                                       |

After clicking "Add Document," the following screen will appear.

|                                        |                          | ×  |
|----------------------------------------|--------------------------|----|
| Add Document                           |                          |    |
| Required fields are marked with an ast | erisk (*)                |    |
| File*<br>Choose File No file chosen    | Document is Confidential |    |
| Title <u>"</u>                         | Associated Section*      |    |
|                                        | -Select-                 | \$ |
| Notes                                  |                          |    |
| Save                                   |                          |    |

#### **Other Information**

| <u>Submissions</u> > <u>Create</u> > Submission Deta | ails                                                 |                                                       |                                                                        |                       |  |  |  |
|------------------------------------------------------|------------------------------------------------------|-------------------------------------------------------|------------------------------------------------------------------------|-----------------------|--|--|--|
|                                                      | Advisory Opinion Request                             |                                                       |                                                                        |                       |  |  |  |
|                                                      | Submission #:                                        | Reference: Blank AO                                   | OMB Control No. 0694-0145                                              | Status: DRAFT         |  |  |  |
|                                                      | Application Steps                                    | Other Information<br>Please provide any other informa | tion that the requestor believes to be material to the prospective tra | Insaction (Optional). |  |  |  |
|                                                      | Disclaimers                                          | Other Information                                     |                                                                        |                       |  |  |  |
|                                                      | Requestor Information                                |                                                       |                                                                        |                       |  |  |  |
|                                                      | Points of Contact                                    |                                                       |                                                                        |                       |  |  |  |
|                                                      | Parties Engaged in the Prospective<br>Transaction(s) |                                                       |                                                                        |                       |  |  |  |
|                                                      | Covered Items                                        |                                                       |                                                                        | A                     |  |  |  |
|                                                      | Advisory Information                                 | Save and Continue                                     |                                                                        |                       |  |  |  |
|                                                      | Related Documents                                    |                                                       |                                                                        |                       |  |  |  |
|                                                      | Other Information                                    |                                                       |                                                                        |                       |  |  |  |
|                                                      | 2 Check for Errors                                   |                                                       |                                                                        |                       |  |  |  |
|                                                      | 3 Preview                                            |                                                       |                                                                        |                       |  |  |  |
|                                                      | 4 Sign & Submit                                      |                                                       |                                                                        |                       |  |  |  |

| Submission for Declaration of        | of Conformity was created        |                                                                                                    |                                                              |                                         |  |  |  |  |
|--------------------------------------|----------------------------------|----------------------------------------------------------------------------------------------------|--------------------------------------------------------------|-----------------------------------------|--|--|--|--|
| Submissions > Create > Submission De | etails                           |                                                                                                    |                                                              |                                         |  |  |  |  |
|                                      | Declaration of Confo             | rmity                                                                                                    |                                                              | Delete Submission                       |  |  |  |  |
|                                      | Submission #:                    | Reference: Blank DC                                                                                                    | OMB Control No. 0694-0145                                    | Status: DRAFT                           |  |  |  |  |
|                                      | Application Steps                | Disclaimers                                                                                                    |                                                              |                                         |  |  |  |  |
|                                      | 1 Edit Details                   | PAPERWORK REDUCTION ACT STATEMENT This information collection meets the requirements of 44 U.S.C. § 3507, as amended by section 2 of the Paperwork Reduction Act of 1999 You do not need to answer these questions unless a valid Office of Management and Budget (OMB) control number is displayed. The OM control unpuber assigned to this collection is (084/01/16 (services 3/10/2020). South the completed form visit the instructions at |                                                              |                                         |  |  |  |  |
|                                      | Disclaimers                      |                                                                                                    |                                                              |                                         |  |  |  |  |
|                                      | Declarant Information            |                                                                                                    |                                                              |                                         |  |  |  |  |
|                                      | Points of Contact                | bis.gov/connected-vehicles.                                                                                                    | bis.gov/connected-vehicles.                                  |                                         |  |  |  |  |
|                                      | Declaration Purpose              | BURDEN ESTIMATE AND REQUE                                                                                                    | BURDEN ESTIMATE AND REQUEST FOR COMMENT                      |                                         |  |  |  |  |
|                                      | Covered Items                    | The public reporting burden for th                                                                                                    | is collection of information is estimated to average 4 hours | per response, including the time for    |  |  |  |  |
|                                      | Voluntarily Provided Information | reviewing instructions, and compl<br>estimate or any other aspect of th                                                                                                    | eting and reviewing the collection of information. You may s | send comments regarding the burden hour |  |  |  |  |
|                                      | Certifications                   | estimate of any other aspect of this collection to: CV-Intake@bis.doc.gov.                                                                                                    |                                                              |                                         |  |  |  |  |
|                                      | Related Documents                | Continue                                                                                                    |                                                              |                                         |  |  |  |  |
|                                      | 2 Check for Errors               |                                                                                                    |                                                              |                                         |  |  |  |  |
|                                      | 3 Preview                        |                                                                                                    |                                                              |                                         |  |  |  |  |
|                                      | 4 Sign & Submit                  |                                                                                                    |                                                              |                                         |  |  |  |  |

# **Declarant Information**

Pulled directly from Company Information (under Account Management).

| Submissions > Create > Submission Deta | ails                             |                                                               |                               |               |  |
|----------------------------------------|----------------------------------|---------------------------------------------------------------|-------------------------------|---------------|--|
|                                        | Declaration of Confo             | rmity                                                         |                               |               |  |
|                                        | Submission #:                    | Reference: Blank DC                                           | OMB Control No. 0694-0145     | Status: DRAFT |  |
|                                        | Application Steps                | Declarant Information                                         |                               |               |  |
|                                        | 1 Edit Details                   | Legal U.S. Company Name                                       | Corporate Registration Number |               |  |
|                                        | Disclaimers                      | Connected Vehicles LLC                                        | 12264457                      |               |  |
|                                        | Declarant Information            |                                                               |                               |               |  |
|                                        | Points of Contact                | Legal U.S. Company Registered Address<br>1207 S Orange Street | Address Line 2                |               |  |
|                                        | Declaration Purpose              |                                                               |                               |               |  |
|                                        | Covered Items                    | City                                                          | Country                       |               |  |
|                                        | Voluntarily Provided Information | Withington                                                    | 054                           |               |  |
|                                        | Certifications                   | State/Province                                                | Postal Code                   |               |  |
|                                        | Related Documents                | DE                                                            | 13001                         |               |  |
|                                        | 2 Check for Errors               | Continue                                                      |                               |               |  |
|                                        | 3 Preview                        |                                                               |                               |               |  |
|                                        | 4 Sign & Submit                  |                                                               |                               |               |  |

#### **Points of Contact**

| <u>Submissions</u> > <u>Create</u> > Submission Detai | ls                               |                                                                                                    |                             |                        |                    |                                   |                                                    |  |
|-------------------------------------------------------|----------------------------------|----------------------------------------------------------------------------------------------------|-----------------------------|------------------------|--------------------|-----------------------------------|----------------------------------------------------|--|
|                                                       | Declaration of Conformity        |                                                                                                    |                             |                        |                    | Delete Submission                 |                                                    |  |
|                                                       | Submission #:                    | Reference: Bla                                                                                         | nk DC                       | OMB Con                | trol No. 0694-014  | 5                                 | Status: DRAFT                                      |  |
|                                                       | Application Steps                | Points of C                                                                                            | Contact                     |                        |                    |                                   |                                                    |  |
|                                                       | 1 Edit Details                   | Click the Add POC button to enter a Point of Contact (POC). A primary POC is required.*                |                             |                        |                    |                                   |                                                    |  |
|                                                       | Disclaimers                      |                                                                                                    |                             |                        |                    |                                   |                                                    |  |
|                                                       | Declarant Information            | As applicable, enter the contact information of the person who maintains the documentation and third-p |                             |                        |                    |                                   | third-party assessments as later                   |  |
|                                                       | Points of Contact                |                                                                                                    |                             | formity (i.e., Recor   | ukeeping POC) II   | unrerent than the Fillia          | y Found of Contact.                                |  |
|                                                       | Declaration Purpose              | Add POC                                                                                                | Add POC                     |                        |                    |                                   |                                                    |  |
|                                                       | Covered Items                    | POC                                                                                                    | Legal Name                  | Email                  | Phone              | Primary POC                       | Recordkeeping POC                                  |  |
|                                                       | Voluntarily Provided Information | No items for                                                                                           | und                         |                        |                    |                                   |                                                    |  |
|                                                       | Certifications                   |                                                                                                    |                             |                        |                    |                                   |                                                    |  |
|                                                       | Related Documents                |                                                                                                    |                             |                        |                    |                                   |                                                    |  |
|                                                       | 2 Check for Errors               | Save and C                                                                                             | ontinue                     |                        |                    |                                   |                                                    |  |
|                                                       | 3 Preview                        | *Declarants are p<br>C.F.R. § 791.305.                                                                 | ermitted to base a Declarat | on of Conformity on as | sessments produced | by a third party, provided that t | the third party conforms to the requirements in 15 |  |
|                                                       | 4 Sign & Submit                  |                                                                                                    |                             |                        |                    |                                   |                                                    |  |

After clicking "Add POC," the following screen will appear.

|                                                                                                    | ×                                                                                          |
|----------------------------------------------------------------------------------------------------|--------------------------------------------------------------------------------------------|
| Add New Point of Contact                                                                                                    |                                                                                            |
| Legal Name <u>"</u>                                                                                                    | Title                                                                                      |
| Affiliated Entity                                                                                                    | Relationship to Declarant                                                                  |
| Nature of Relationship<br>If Relationship to Declarant is<br>"Other"                                                                                                    | Email <u>*</u>                                                                             |
| Phone <u>*</u>                                                                                                    |                                                                                            |
| Primary POC?<br>There can only be one Primary POC pe<br>If a Primary POC already exists on this<br>will make this Point of Contact the Prim<br>will become a non-primary POC. | r submission.<br>submission, selecting this checkbox<br>nary POC. The previous Primary POC |
| Recordkeeping POC?                                                                                                    |                                                                                            |
| Add Point of Contact                                                                                                    |                                                                                            |

#### **Declaration Purpose**

| <u>Submissions</u> > <u>Create</u> > Submission Details |                                                                                                    |               |  |  |  |  |
|---------------------------------------------------------|----------------------------------------------------------------------------------------------------|---------------|--|--|--|--|
| Declaration of Confor                                   | Declaration of Conformity                                                                                                    |               |  |  |  |  |
| Submission #:                                           | Reference: Blank DC OMB Control No. 0694-0145                                                                                           | Status: DRAFT |  |  |  |  |
| Application Steps                                       | Declaration Purpose                                                                                                    |               |  |  |  |  |
| 1 Edit Details                                          |                                                                                                    | ]             |  |  |  |  |
| Disclaimers                                             | Submit a new declaration if you are a Vehicle Connectivity System (VCS) hardware importer or a connected vehicle                        |               |  |  |  |  |
| Declarant Information                                   | manufacturer engaging in a transaction involving VCS hardware or covered software that is not prohibited but has a<br>foreign interest. | ()            |  |  |  |  |
| Points of Contact                                       |                                                                                                    | J             |  |  |  |  |
| Declaration Purpose                                     | O Material Change                                                                                                    |               |  |  |  |  |
| Covered Items                                           | update a previously submitted dectaration due to the discovery of a material change.                                                    | ]             |  |  |  |  |
| Voluntarily Provided Information                        | O Confirmation of Accuracy                                                                                                    |               |  |  |  |  |
| Certifications                                          | Confirm the accuracy of information submitted in a previous declaration, as applied to vehicles of a new model year.                    | ]             |  |  |  |  |
| Related Documents                                       | Sava and Continue                                                                                                    |               |  |  |  |  |
| 2 Check for Errors                                      |                                                                                                    |               |  |  |  |  |
| 3 Preview                                               |                                                                                                    |               |  |  |  |  |
| 4 Sign & Submit                                         |                                                                                                    |               |  |  |  |  |

#### **Covered Items**

| Submissions > Create > Submission Deta | hils                             |                       |                          |                 |                                          |                                  |
|----------------------------------------|----------------------------------|-----------------------|--------------------------|-----------------|------------------------------------------|----------------------------------|
|                                        | Declaration of Confor            | mity                  |                          |                 |                                          | Delete Submission                |
|                                        | Submission #:                    | Reference: Blank DC   |                          | OMB Control N   | o. 0694-0145                             | Status: DRAFT                    |
|                                        | Application Steps                | Covered Items         |                          |                 |                                          |                                  |
|                                        | 1 Edit Details                   | Please identify and d | lescribe the covered sof | tware and/or VC | S hardware for which this declaration a  | applies.                         |
|                                        | Disclaimers                      | At least one Covered  | Item is required.*       |                 |                                          |                                  |
|                                        | Declarant Information            | Add Covered Item      |                          |                 |                                          |                                  |
|                                        | Points of Contact                |                       |                          |                 |                                          |                                  |
|                                        | Declaration Purpose              | Covered<br>Item       | Covered Item<br>Name     | Туре            | Integrated with Associated<br>Vehicle(s) | Number of Associated<br>Vehicles |
|                                        | Covered Items                    | No items found        |                          |                 |                                          |                                  |
|                                        | Voluntarily Provided Information | No items found        |                          |                 |                                          |                                  |
|                                        | Certifications                   |                       |                          |                 |                                          |                                  |
|                                        | Related Documents                | Save and Continue     | •                        |                 |                                          |                                  |
|                                        | 2 Check for Errors               |                       | _                        |                 |                                          |                                  |
|                                        | 3 Preview                        |                       |                          |                 |                                          |                                  |
|                                        | 4 Sign & Submit                  |                       |                          |                 |                                          |                                  |

After clicking "Add Covered Item," the following screen will appear.

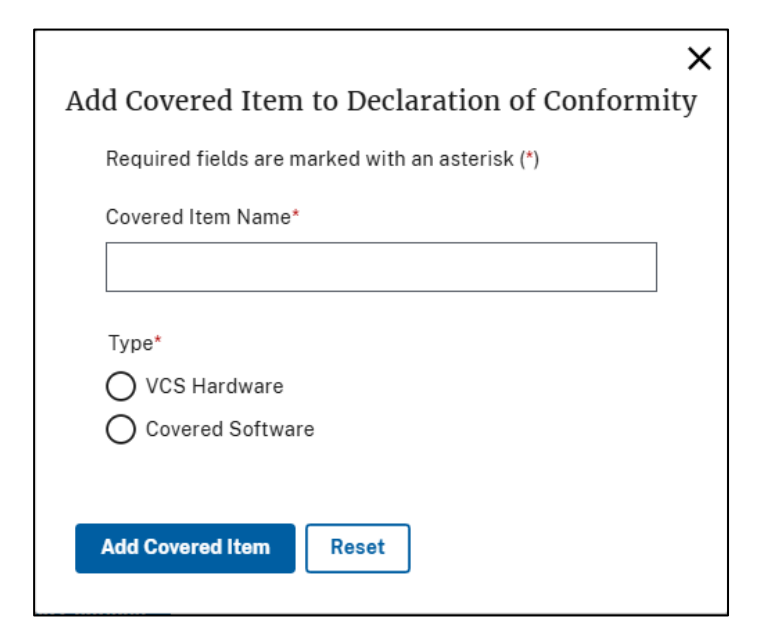

If the "Type" selected in VCS Hardware, the following fields will appear.

| Covered Item Name*                | ()<br>115()                         |  |
|-----------------------------------|-------------------------------------|--|
|                                   |                                     |  |
| Type*                             |                                     |  |
| VCS Hardware                      |                                     |  |
| O Covered Software                |                                     |  |
| VCS Hardware item is integrated w | ith the list of associated vehicles |  |
| FCC ID (if known)                 | HTSUS Code (Optional)               |  |
|                                   |                                     |  |
|                                   |                                     |  |

If the "Type" selected in Covered Software, the following fields will appear.

| toquiroù notuo ure  | e marked with an asterisk (*) |  |
|---------------------|-------------------------------|--|
| Covered Item Nam    | e*                            |  |
|                     |                               |  |
| Type*               |                               |  |
| 🔿 VCS Hardware      |                               |  |
| Covered Softw       | vare                          |  |
| Please detail the c | overed software.*             |  |
|                     |                               |  |
|                     |                               |  |

After adding a Covered Item, the following fields will appear.

| Associated Vehicle(s) 🗶 📓 Add A                                                 |              | ociated Vehicle | OR 🗌       | Unknown Vehicle <u>*</u> |        |  |  |
|---------------------------------------------------------------------------------|--------------|-----------------|------------|--------------------------|--------|--|--|
| Either at least one Associated Vehicle or checking Unknown Vehicle is required. |              |                 |            |                          |        |  |  |
| Make Mod                                                                        | lel Model Ye | ar Trim         | VIN Series | Edit                     | Delete |  |  |
| No items found                                                                  |              |                 |            |                          |        |  |  |
|                                                                                 |              |                 |            |                          |        |  |  |

# After clicking "Add Associated Vehicle," the following screen will appear.

| Series |
|--------|
|        |
|        |
|        |
|        |
|        |
|        |
|        |
|        |
|        |
|        |
|        |
|        |
| -      |

#### **Voluntarily Provided Information**

| <u>Submissions</u> > <u>Create</u> > Submission Det | ails                                           |                                                                 |                                                  |               |  |  |
|-----------------------------------------------------|------------------------------------------------|-----------------------------------------------------------------|--------------------------------------------------|---------------|--|--|
|                                                     | Declaration of Conformity                      |                                                                 |                                                  |               |  |  |
|                                                     | Submission #:                                  | Reference: Blank DC                                             | OMB Control No. 0694-0145                        | Status: DRAFT |  |  |
|                                                     | Application Steps                              | Voluntarily Provided Info<br>Please provide any additional info | ormation<br>ormation not requested in this form. |               |  |  |
|                                                     | Disclaimers                                    | Additional Information (Optional)                               |                                                  |               |  |  |
|                                                     | Declarant Information Points of Contact        |                                                                 |                                                  |               |  |  |
|                                                     | Declaration Purpose                            |                                                                 |                                                  |               |  |  |
|                                                     | Covered Items Voluntarily Provided Information | Save and Continue                                               |                                                  |               |  |  |
|                                                     | Certifications<br>Related Documents            |                                                                 |                                                  |               |  |  |
|                                                     | 2 Check for Errors                             |                                                                 |                                                  |               |  |  |
|                                                     | 3 Preview                                      |                                                                 |                                                  |               |  |  |
|                                                     | 4 Sign & Submit                                |                                                                 |                                                  |               |  |  |

#### **Certifications**

| Submission #:                    | Reference: Blank                                                      | DC                                                 |                                                      | OMB Control                                         | No. 0694-0145                                                         |                                                                                              | Status: DRAF |
|----------------------------------|-----------------------------------------------------------------------|----------------------------------------------------|------------------------------------------------------|-----------------------------------------------------|-----------------------------------------------------------------------|----------------------------------------------------------------------------------------------|--------------|
| Application Steps                | Certificatio                                                          | ns                                                 |                                                      |                                                     |                                                                       |                                                                                              |              |
| 1 Edit Details                   | Required fields                                                       | are marked wi                                      | th an asterisk                                       | (*)                                                 |                                                                       |                                                                                              |              |
| Disclaimers                      | (1) Do vou certif                                                     | v. on behalf of                                    | the Declarant                                        | that the VCS                                        | hardware or covered                                                   | software identified in this                                                                  |              |
| Declarant Information            | declaration of c                                                      | onformity is no                                    | ot designed, de                                      | eveloped, man                                       | Ifactured, or supplie                                                 | d by persons owned by,                                                                       |              |
| Points of Contact                | Federation?                                                           | subject to the                                     | e junisalicitori e                                   |                                                     | ne reoptes Republic                                                   | or china or Russian                                                                          |              |
| Declaration Purpose              | O Yes                                                                 |                                                    |                                                      |                                                     |                                                                       |                                                                                              |              |
| Covered Items                    | O No                                                                  |                                                    |                                                      |                                                     |                                                                       |                                                                                              |              |
| Voluntarily Provided Information | (2) Do you certif                                                     | y, on behalf of                                    | the Declaran                                         | t, that due dilig                                   | ence (with or withou                                                  | t the use of third-party                                                                     |              |
| Certifications                   | assessments) h<br>party maintains                                     | as been condu<br>documents an                      | cted to inform<br>d third-party                      | the above cer<br>assessments (a                     | tification, and the De<br>is applicable) which (                      | clarant or a delegated third<br>can be made available upon                                   |              |
| Related Documents                | request by the I                                                      | Department(*)                                      | sufficient to d                                      | emonstrate the                                      | above certification?                                                  | *                                                                                            |              |
|                                  | O Yes                                                                 |                                                    |                                                      |                                                     |                                                                       |                                                                                              |              |
| 2 Check for Errors               | O No                                                                  |                                                    |                                                      |                                                     |                                                                       |                                                                                              |              |
| 3 Preview                        | (3) For Covered<br>documents and                                      | Software Tran<br>third-party as                    | nsactions: Do<br>sessments, wi                       | you certify tha<br>nich can be ma                   | t the Declarant or de<br>de available upon rec                        | legated third-party maintains<br>juest by the Department,                                    |              |
| 4 Sign & Submit                  | sufficient to ide<br>proprietary add                                  | ntify, at minim<br>itions to the de                | um, the autho<br>evelopment of                       | r's name, times<br>the covered so                   | tamp, component na<br>ftware? <u>*</u>                                | me, and supplier name of all                                                                 |              |
|                                  | O Yes                                                                 |                                                    |                                                      |                                                     |                                                                       |                                                                                              |              |
|                                  | O No                                                                  |                                                    |                                                      |                                                     |                                                                       |                                                                                              |              |
|                                  | O Not Applica                                                         | ble                                                |                                                      |                                                     |                                                                       |                                                                                              |              |
|                                  | (4) Do you certif<br>ensure any nece<br>upon request ei<br>supplier?* | fy that the Dec<br>essary docume<br>ther by the De | larant has tak<br>entation and a<br>clarant, or in c | en all possible<br>ssessments fro<br>ases including | measures, either cor<br>m suppliers will be f<br>confidential busines | ntractually or otherwise, to<br>urnished to the Department<br>s information, directly by the |              |
|                                  | O Yes                                                                 |                                                    |                                                      |                                                     |                                                                       |                                                                                              |              |
|                                  | O No                                                                  |                                                    |                                                      |                                                     |                                                                       |                                                                                              |              |
|                                  | Please ensure ti<br>applicable) as co<br>a Recordkeepin;              | ne point of con<br>ertified above<br>g POC, please | tact(s) who m<br>are marked as<br>return to the F    | aintain the doc<br>a Recordkeep<br>Points of Conta  | umentation and third<br>ing POC. If your POC<br>ct page to add or edi | -party assessments (as<br>is not displayed or marked as<br>t the POC.                        |              |
|                                  | POC L                                                                 | egal Name                                          | Email                                                | Phone                                               | Primary POC                                                           | Recordkeeping POC                                                                            |              |
|                                  | No items foun                                                         | d                                                  |                                                      |                                                     |                                                                       |                                                                                              |              |
|                                  |                                                                       |                                                    |                                                      |                                                     |                                                                       |                                                                                              |              |

#### **Related Documents**

| Submissions > Create > Submission Deta | ils                              |                            |                           |               |  |
|----------------------------------------|----------------------------------|----------------------------|---------------------------|---------------|--|
|                                        | Declaration of Conformity        |                            |                           |               |  |
|                                        | Submission #:                    | Reference: Blank DC        | OMB Control No. 0694-0145 | Status: DRAFT |  |
|                                        | Application Steps                | <b>Related Documents</b>   |                           |               |  |
|                                        | 1 Edit Details                   | + Add Document             |                           |               |  |
|                                        | Disclaimers                      | No Related Documents found |                           |               |  |
|                                        | Declarant Information            |                            |                           |               |  |
|                                        | Points of Contact                | Save and Continue          |                           |               |  |
|                                        | Declaration Purpose              |                            |                           |               |  |
|                                        | Covered Items                    |                            |                           |               |  |
|                                        | Voluntarily Provided Information |                            |                           |               |  |
|                                        | Certifications                   |                            |                           |               |  |
|                                        | Related Documents                |                            |                           |               |  |
|                                        | 2 Check for Errors               |                            |                           |               |  |
|                                        | 3 Preview                        |                            |                           |               |  |
|                                        | 4 Sign & Submit                  |                            |                           |               |  |

After clicking "Add Document," the following screen will appear.

|                                       |                          | ×  |
|---------------------------------------|--------------------------|----|
| Add Document                          |                          |    |
| Required fields are marked with an as | terisk ( <u>*</u> )      |    |
| File <u>*</u>                         |                          |    |
| Choose File No file chosen            | Document is Confidential |    |
| Title <u>"</u>                        | Associated Section.*     |    |
|                                       | -Select-                 | \$ |
| Notes                                 |                          |    |
|                                       |                          |    |
|                                       |                          |    |
|                                       |                          |    |
|                                       |                          | /  |
| Save                                  |                          |    |

### SUBMISSION TYPE 3: SPECIFIC AUTHORIZATION APPLICATION

| Submission for Specific Author         | ization Application was created                           |                                                                                                    |                                                                                                    |                                    |  |  |  |
|----------------------------------------|-----------------------------------------------------------|----------------------------------------------------------------------------------------------------|----------------------------------------------------------------------------------------------------|------------------------------------|--|--|--|
| Submissions > Create > Submission Deta | ils                                                       |                                                                                                    |                                                                                                    |                                    |  |  |  |
|                                        | Specific Authorization                                    | n Application                                                                                                    |                                                                                                    | Delete Submission                  |  |  |  |
|                                        | Submission #:                                             | Reference: Blank SA                                                                                                    | OMB Control No. 0694-0145                                                                                                    | Status: DRAFT                      |  |  |  |
|                                        | Application Steps                                         | Disclaimers                                                                                                    |                                                                                                    |                                    |  |  |  |
|                                        | 1 Edit Details                                            | PAPERWORK REDUCTION ACT S                                                                                                    | TATEMENT                                                                                                    |                                    |  |  |  |
|                                        | Disclaimers                                               | This information collection meets                                                                                                    | of the Paperwork Reduction Act of 1995.                                                                                             |                                    |  |  |  |
|                                        | Applicant Information                                     | You do not need to answer these questions unless a valid Office of Management and Budget (OMB) control number is displaye<br>control number assigned to this collection is 0694-0145 (expires 3/31/2028). Send the completed form via the instructions at |                                                                                                    |                                    |  |  |  |
|                                        | Points of Contact                                         | bis.gov/connected-vehicles. BURDEN ESTIMATE AND REQUEST FOR COMMENT                                                                                                    |                                                                                                    |                                    |  |  |  |
|                                        | Prior Declaration of Conformity                           |                                                                                                    |                                                                                                    |                                    |  |  |  |
|                                        | Application Type                                          | The public reporting burden for the                                                                                                    | The public reporting burden for this collection of information is estimated to average 4 hours per response, including the time for |                                    |  |  |  |
|                                        | Parties Engaged in Otherwise<br>Prohibited Transaction(s) | reviewing instructions, and comp<br>estimate or any other aspect of th                                                                                                    | eting and reviewing the collection of information. You may send<br>is collection to: <u>CV-intake@bis.doc.gov</u> .                 | comments regarding the burden hour |  |  |  |
|                                        | Covered Items                                             | Continue                                                                                                    |                                                                                                    |                                    |  |  |  |
|                                        | Internal Controls                                         |                                                                                                    |                                                                                                    |                                    |  |  |  |
|                                        | Voluntarily Provided Information                          |                                                                                                    |                                                                                                    |                                    |  |  |  |
|                                        | Related Documents                                         |                                                                                                    |                                                                                                    |                                    |  |  |  |
|                                        | 2 Check for Errors                                        |                                                                                                    |                                                                                                    |                                    |  |  |  |
|                                        | 3 Preview                                                 |                                                                                                    |                                                                                                    |                                    |  |  |  |
|                                        | 4 Sign & Submit                                           |                                                                                                    |                                                                                                    |                                    |  |  |  |

<u>Applicant Information</u> Pulled directly from Company Information (under Account Management).

| Submission #:     Reference: Blank SA     OMB Control No. 0694-0145       Application Steps     Applicant Information       1     Edit Details     Legal U.S. Company Name     Corporate Registration Number       Disclaimers     12264457       Applicant Information     Legal U.S. Company Registered Address     Address Line 2       Points of Contact     Legal U.S. Company Registered Address     Address Line 2       Prior Declaration of Conformity     Legal U.S. Company Registered Address     Address Line 2       Application Type     City     Country       Parties Engaged in Otherwise     Postal Code     Desclaration(s)       Prohibited Transaction(s)     State/Province     Postal Code       Internal Controls     Significant Ownership Interests*     For the purpose of this application, a "significant ownership interest" is defined as any owners either direct, indirect, or in aggregate, that allows a person to exercise control over the busine interest, as applicable or as needed. For examples of helpful documentation should I submit in support of my Spr Authorization Application? FAQ here.       3     Preview | •                                                         |                                                                                                    |                                                                                                    |
|----------------------------------------------------------------------------------------------------|-----------------------------------------------------------|----------------------------------------------------------------------------------------------------|----------------------------------------------------------------------------------------------------|
| Application Steps       Applicant Information         Disclaimers       Legal U.S. Company Name<br>Connected Vehicles LLC       Corporate Registration Number<br>12264457         Applicant Information       Legal U.S. Company Registered Address       Address Line 2         Points of Contact       Legal U.S. Company Registered Address       Address Line 2         Prior Declaration of Conformity       Country       USA         Application Type       City       Country         Prohibited Transaction(s)       State/Province       Postal Code         Covered Items       19801       Significant Ownership Interests*         Internal Controls       Significant Ownership Interests*       For the purpose of this application, a "significant ownership interest" is defined as any owners<br>either direct, indirect, or in aggregate, that allows a person to exercise control over the busine<br>interests, as applicable or as needed. For examples of helpful documentation should I submit in support of my Sp<br>Authrization Application? FAQ here.         3       Preview                                                          | Submission #:                                             | Reference: Blank SA                                                                                                    | OMB Control No. 0694-0145                                                                                 |
| 1 Edit Details       Legal U.S. Company Name       Corporate Registration Number 12264457         Disclaimers       Applicant Information       Legal U.S. Company Registered Address       Address Line 2         Points of Contact       Legal U.S. Company Registered Address       Address Line 2         Prior Declaration of Conformity       City       Country         Application Type       City       Country         Prohibited Transaction(s)       State/Province       Postal Code         Provided Information       Disclaimers       19801         Internal Controls       Significant Ownership Interests*       For the purpose of this application, a "significant ownership interest" is defined as any owners either direct, indirect, or in aggregate, that allows a person to exercise control over the busine interests, as applicable or as needed. For examples of helpful documentation should I submit in support of my Sg Authorization Application? FAQ heres.         3 Preview       Preview                                                                                                    | Application Steps                                         | Applicant Information                                                                                                    |                                                                                                    |
| Disclaimers     Connected vehicles LLC     12264457       Applicant Information     Legal U.S. Company Registered Address     Address Line 2       Prior Declaration of Conformity     Legal U.S. Company Registered Address     Address Line 2       Prior Declaration of Conformity     Country     USA       Application Type     City     Country       Parties Engaged in Otherwise     Prohibited Transaction(s)     State/Province     Postal Code       Covered Items     DE     19801       Internal Controls     Significant Ownership Interests*     For the purpose of this application, a "significant ownership interest" is defined as any owners either direct, not agregate, that allows a person to exercise control over the busine interderst, as applicable or as needed. For examples of helpful documentation should I submit in support of my Sg Authorization Application? FAQ here.       3     Preview                                                                                                    | 1 Edit Details                                            | Legal U.S. Company Name                                                                                                    | Corporate Registration Number                                                                             |
| Applicant Information         Points of Contact         Prior Declaration of Conformity         Application Type         Prior Declaration of Conformity         Application Type         Parties Engaged in Otherwise<br>Prohibited Transaction(s)         Covered Items         Determine         Voluntarily Provided Information         Related Documents         ricultar in your response a corporate ownership interest:<br>a supplication 2 provided of woreship refer to the What documentation should I submit in support of my Sp<br>Authorization Application? FAQ here.         3       Preview                                                                                                    | Disclaimers                                               | Connected Vehicles LLC                                                                                                    | 12264457                                                                                                  |
| Points of Contact     Legal U.S. Company Registered Address     Address Line 2       Prior Declaration of Conformity     1207 S Orange Street     -       Application Type     City     Country       Parties Engaged in Otherwise<br>Prohibited Transaction(s)     City     Descretain Code       Covered Items     DE     19801       Internal Controls     Significant Ownership Interests*     For the purpose of this application, a*significant ownership interest is defined as any owners<br>either direct, indirect, or in aggregate, that allows a person to exercise control over the busine<br>interests, as applicable or as needed. For examples of helpful documentation should I submit in support of my Sp<br>Authorization Application? FAQ here.       3     Preview                                                                                                    | Applicant Information                                     |                                                                                                    |                                                                                                    |
| Prior Declaration of Conformity     City     Country       Application Type     City     USA       Parties Engaged in Otherwise<br>Prohibited Transaction(s)     State/Province     Postal Code       Covered Items     DE     19801       Internal Controls     Significant Ownership Interests*     For the purpose of this application, a*significant ownership interest" is defined as any owners<br>either direct, indirect, or in aggregate, that allows a person to exercise control over the busine<br>interests, as applicable or as needed. For examples of helpful documentation should I submit in<br>description of ownership Fafe to the What documentation should I submit in support of my Sp<br>Authorization Application? FAQ here.       3     Preview                                                                                                    | Points of Contact                                         | Legal U.S. Company Registered Address                                                                                                    | Address Line 2                                                                                            |
| Application Type     City     Country       Parties Engaged in Otherwise<br>Prohibited Transaction(s)     State/Province     Postal Code       Covered Items     DE     19801       Internal Controls     Significant Ownership Interests.*     Postal Code       Voluntarily Provided Information     For the purpose of this application. a*significant ownership interest' is defined as any owners<br>either direct, indirect, or in aggregate, that allows a person to exercise control over the busine<br>include in your response a corporate ownership chart detailing any significant upstream indire<br>interests, as applicable or as needed. For examples of helpful documentation should I submit in<br>description of ownership. Fafer to the What documentation should I submit in support of my Sp<br>Authorization Application? FAQ here.       3     Preview                                                                                                    | Prior Declaration of Conformity                           | 1207 S Grange Street                                                                                                    |                                                                                                    |
| Parties Engaged in Otherwise<br>Prohibited Transaction(s)     State/Province<br>DE     Postal Code<br>19801       Covered Items     DE     19801       Internal Controls     Significant Ownership Interests.<br>For the purpose of this application, a "significant ownership interest" is defined as any ownership<br>either direct, indirect, or in aggregate, that allows a person to exercise control over the busine<br>include in your response a corporate ownership chart detailing any significant upstream indire<br>description of ownership, refer to the What documentation should I submit in support of my Sp<br>Authorization Application? FAQ here.       3     Preview                                                                                                    | Application Type                                          | City                                                                                                    | Country                                                                                                   |
| Covered Items         DE         19801           Internal Controls         Significant Ownership Interests.*         For the purpose of this application, a "significant ownership interest" is defined as any owners either direct, indirect, or in aggregate, that allows a person to exercise control over the busine include in your response a corporate ownership chart detailing any significant upstream indire interest, as applicable or as needed. For examples of helpful documentation you can submit in description of ownership, refer to the What documentation should I submit in support of my Sp Authorization Application? FAQ here.           3         Preview                                                                                                    | Parties Engaged in Otherwise<br>Prohibited Transaction(s) | State/Province                                                                                                    | Postal Code                                                                                               |
| Internal Controls         Significant Ownership Interests*           Voluntarily Provided Information         For the purpose of this application, a "significant ownership interest" is defined as any owners either direct, indirect, or in aggregate, that allows a person to exercise control over the busine include in your response a corporate ownership chart detailing any significant upstream indire interests, as applicable or as needed. For examples of helpful documentation you can submit in description of ownership, refer to the What documentation should I submit in support of my Sp. Authorization Application? FAQ here.           3         Preview                                                                                                    | Covered Items                                             | DE                                                                                                    | 19801                                                                                                    |
| Voluntarily Provided Information         For the purpose of this application, a "significant ownership interest" is defined as any owners either direct, indirect, or in aggregate, that allows a person to exercise control over the busine include in your response a corporate ownership chart detailing any significant upstream indire interests, as applicable or as needed. For examples of helpful documentation you can submit i description of ownership, refer to the What documentation should I submit in support of my Sp Authorization Application? FAQ here.           3         Preview                                                                                                    | Internal Controls                                         | Significant Ownership Interests*                                                                                                    |                                                                                                    |
| Related Documents         entire influence, indirect, on a aggregate, that allows a period to exercise control over the busine include in your response a corporate ownership chart detailing any significant upstream indirect interests, as applicable or as needed. For examples of helpful documentation you can submit it description of ownership, refer to the What documentation should I submit in support of my Sp. Authorization Application? FAQ here.           3         Preview                                                                                                    | Voluntarily Provided Information                          | For the purpose of this application, a "signific                                                                                                | cant ownership interest" is defined as any ownership                                                      |
| Check for Errors     description of ownership, refer to the What documentation should I submit in support of my Sp Authorization Application? FAQ here.     Preview                                                                                                    | Related Documents                                         | include in your response a corporate owners!                                                                                                    | hip chart detailing any significant upstream indirect                                                     |
| 3 Preview                                                                                                    | 2 Check for Errors                                        | interests, as applicable or as needed. For exa<br>description of ownership, refer to the What d<br>Authorization Application? FAQ <u>here</u> . | mples of helpful documentation you can submit in re<br>ocumentation should I submit in support of my Spec |
|                                                                                                    | 3 Preview                                                 |                                                                                                    |                                                                                                    |
| 4 Sign & Submit                                                                                                    | 4 Sign & Submit                                           |                                                                                                    |                                                                                                    |

#### **Points of Contact**

| Submissions > Create > Submission Deta | ails                                                      |                              |                            |                     |       |                   |
|----------------------------------------|-----------------------------------------------------------|------------------------------|----------------------------|---------------------|-------|-------------------|
|                                        | Specific Authorizatio                                     | n Application                |                            |                     |       | Delete Submission |
|                                        | Submission #:                                             | Reference: Blank SA          | OMB Co                     | ntrol No. 0694-0145 |       | Status: DRAFT     |
|                                        | Application Steps                                         | Points of Contact            |                            |                     |       |                   |
|                                        | 1 Edit Details                                            | Click the Add POC button to  | enter a Point of Contact ( | POC).               |       |                   |
|                                        | Disclaimers                                               | A primary POC is required.*  |                            |                     |       |                   |
|                                        | Applicant Information                                     | Additional POCs are optional | al.                        |                     |       |                   |
|                                        | Points of Contact                                         | Add POC                      |                            |                     |       |                   |
|                                        | Prior Declaration of Conformity                           |                              |                            |                     |       |                   |
|                                        | Application Type                                          | POC Lega                     | l Name                     | Email               | Phone | Primary POC       |
|                                        | Parties Engaged in Otherwise<br>Prohibited Transaction(s) | No items found               |                            |                     |       |                   |
|                                        | Covered Items                                             |                              |                            |                     |       |                   |
|                                        | Internal Controls                                         | Save and Continue            |                            |                     |       |                   |
|                                        | Voluntarily Provided Information                          |                              |                            |                     |       |                   |
|                                        | Related Documents                                         |                              |                            |                     |       |                   |
|                                        | 2 Check for Errors                                        |                              |                            |                     |       |                   |
|                                        | 3 Preview                                                 |                              |                            |                     |       |                   |
|                                        | 4 Sign & Submit                                           |                              |                            |                     |       |                   |

After clicking "Add POC," the following screen will appear.

| Legal Name <u>*</u>                                                             | Title                                                |
|---------------------------------------------------------------------------------|------------------------------------------------------|
|                                                                                 |                                                      |
| Affiliated Entity                                                               | Relationship to Applicant                            |
|                                                                                 | -Select-                                             |
| Phone *                                                                         |                                                      |
| Phone <u>*</u>                                                                  |                                                      |
|                                                                                 |                                                      |
| Primary POC?                                                                    |                                                      |
| There can only be one Primary POC pe<br>If a Primary POC already exists on this | r submission.<br>submission, selecting this checkbox |

#### **Prior Declaration of Conformity**

| <u>Submissions</u> > <u>Create</u> > Submission Deta | ils                                                       |                                                                      |                                                                    |                   |
|------------------------------------------------------|-----------------------------------------------------------|----------------------------------------------------------------------|--------------------------------------------------------------------|-------------------|
|                                                      | Specific Authorization                                    | n Application                                                        |                                                                    | Delete Submission |
|                                                      | Submission #:                                             | Reference: Blank SA                                                  | OMB Control No. 0694-0145                                          | Status: DRAFT     |
|                                                      | Application Steps                                         | Prior Declaration of Co                                              | nformity                                                           |                   |
|                                                      | 1 Edit Details                                            | Pursuant to 15 CFR Part 791.30                                       | 5(f), if a connected vehicle                                       |                   |
|                                                      | Disclaimers                                               | manufacturer or VCS hardware<br>articles subject to a Declaration    | importer determines that<br>n of Conformity are no longer          |                   |
|                                                      | Applicant Information                                     | eligible, it must, within 30 days<br>and submit a specific authoriza | , cease any prohibited conduct<br>tion application. If this is the |                   |
|                                                      | Points of Contact                                         | reason for your specific author                                      | ization application, please                                        |                   |
|                                                      | Prior Declaration of Conformity                           | Soloot                                                               |                                                                    |                   |
|                                                      | Application Type                                          | -Select-                                                             | ~                                                                  |                   |
|                                                      | Parties Engaged in Otherwise<br>Prohibited Transaction(s) | Save and Continue                                                    |                                                                    |                   |
|                                                      | Covered Items                                             |                                                                      |                                                                    |                   |
|                                                      | Internal Controls                                         |                                                                      |                                                                    |                   |
|                                                      | Voluntarily Provided Information                          |                                                                      |                                                                    |                   |
|                                                      | Related Documents                                         |                                                                      |                                                                    |                   |
|                                                      | 2 Check for Errors                                        |                                                                      |                                                                    |                   |
|                                                      | 3 Preview                                                 |                                                                      |                                                                    |                   |
|                                                      | 4 Sign & Submit                                           |                                                                      |                                                                    |                   |

# **Application Type**

| Submissions > Create > Submission Deta | ails                                                      |                                                                                                    |                   |
|----------------------------------------|-----------------------------------------------------------|----------------------------------------------------------------------------------------------------|-------------------|
|                                        | Specific Authorization                                    | n Application                                                                                                | Delete Submission |
|                                        | Submission #:                                             | Reference: Blank SA OMB Control No. 0694-0145                                                                | Status: DRAFT     |
|                                        | Application Steps                                         | Application Type                                                                                             |                   |
|                                        | 1 Edit Details                                            | Required fields are marked with an asterisk (*)                                                              |                   |
|                                        | Disclaimers                                               | Is the entity filing this Specific Authorization Application engaged in related prohibited transactions with |                   |
|                                        | Applicant Information                                     | respect to 15 CFR § 791.304?*                                                                                |                   |
|                                        | Points of Contact                                         | V Yes                                                                                                    |                   |
|                                        | Prior Declaration of Conformity                           |                                                                                                    |                   |
|                                        | Application Type                                          | Save and Continue                                                                                            |                   |
|                                        | Parties Engaged in Otherwise<br>Prohibited Transaction(s) |                                                                                                    |                   |
|                                        | Covered Items                                             |                                                                                                    |                   |
|                                        | Internal Controls                                         |                                                                                                    |                   |
|                                        | Voluntarily Provided Information                          |                                                                                                    |                   |
|                                        | Related Documents                                         |                                                                                                    |                   |
|                                        | 2 Check for Errors                                        |                                                                                                    |                   |
|                                        | 3 Preview                                                 |                                                                                                    |                   |
|                                        | 4 Sign & Submit                                           | -                                                                                                    |                   |

#### <u>Submissions</u> > <u>Create</u> > Submission Details Delete Submis **Specific Authorization Application** Reference: Blank SA Status: DRAFT Submission #: OMB Control No. 0694-0145 Application Steps Parties Engaged in Otherwise Prohibited Transaction(s) 1 Edit Details Provide the following information for all parties engaged in the prohibited transaction(s) for which the applicant is requesting a specific authorization. Disclaimers At least one Party is required.\* Applicant Information For VCS Hardware Transactions: If applicable, please ensure to include any party information for all prohibited subcomponent transactions. Points of Contact Prior Declaration of Conformity Add Party Application Type Party **Business Name** Transaction Role Transaction Role Notes Covered Item Parties Engaged in Otherwise Prohibited Transaction(s) No items found Covered Items Internal Controls Voluntarily Provided Information Save and Continue Related Documents 2 Check for Errors 3 Preview 4 Sign & Submit

#### Parties Engaged in Otherwise Prohibited Transaction(s)

| Business Name*                                                                                                    |                                                                                              |                                                                                                    |
|----------------------------------------------------------------------------------------------------|----------------------------------------------------------------------------------------------|----------------------------------------------------------------------------------------------------|
|                                                                                                    |                                                                                              |                                                                                                    |
| Identifier Type                                                                                                    |                                                                                              | Entity Corporate Identifiers                                                                                                    |
| -Select-                                                                                                    | \$                                                                                           |                                                                                                    |
| Identifier Type                                                                                                    |                                                                                              | Entity Corporate Identifiers                                                                                                    |
| -Select-                                                                                                    | \$                                                                                           |                                                                                                    |
| Identifier Type                                                                                                    |                                                                                              | Entity Corporate Identifiers                                                                                                    |
| -Select-                                                                                                    | \$                                                                                           |                                                                                                    |
| Identifier Type                                                                                                    |                                                                                              | Entity Corporate Identifiers                                                                                                    |
| -Select-                                                                                                    | ¢                                                                                            |                                                                                                    |
| Address 1*                                                                                                    |                                                                                              | Address 2                                                                                                    |
|                                                                                                    |                                                                                              |                                                                                                    |
| City.*                                                                                                    |                                                                                              | Country                                                                                                    |
|                                                                                                    |                                                                                              | United States of America (the)                                                                                                    |
| State/Province*                                                                                                    |                                                                                              | Postal Code                                                                                                    |
| -Select-                                                                                                    | ٥                                                                                            |                                                                                                    |
|                                                                                                    |                                                                                              |                                                                                                    |
| POC Legal Name                                                                                                    |                                                                                              | POC Title                                                                                                    |
|                                                                                                    |                                                                                              |                                                                                                    |
| POC Email                                                                                                    |                                                                                              | POC Phone                                                                                                    |
|                                                                                                    |                                                                                              |                                                                                                    |
| For the purpose of this appli<br>person, corporation, partner<br>possesses the power, direct<br>the ownership of a majority ov<br>voting interest in an entity, b<br>share, contractual arrangem<br>concert, or other means, to d<br>affecting an entity. | cation, ul<br>ship, asso<br>or indirec<br>or a domin<br>oard repr<br>ents, forr<br>letermine | timate beneficial ownership is the<br>sociation, or other organization that<br>it, whether or not exercised, throug<br>nant minority of the total outstandi<br>resentation, proxy voting, a special<br>nal or informal arrangements to ac<br>, direct, or decide important matter<br>Transaction Role Notes |
|                                                                                                    |                                                                                              | If "Other" is selected, detail the                                                                                                    |
| Transaction Role                                                                                                    |                                                                                              | partysrole                                                                                                    |
| Transaction Role <u>*</u><br>-Select-                                                                                                    | ¢                                                                                            |                                                                                                    |

After clicking "Add Party," the following screen will appear.

# **Covered Items**

| Submissions > Create > Submission Detail | ls                                                        |                      |                        |                   |                                            |                      |
|------------------------------------------|-----------------------------------------------------------|----------------------|------------------------|-------------------|--------------------------------------------|----------------------|
|                                          | Specific Authorizatior                                    | n Application        |                        |                   |                                            | Delete Submission    |
|                                          | Submission #:                                             | Reference: Blank SA  |                        | OMB Control N     | 0. 0694-0145                               | Status: DRAFT        |
|                                          | Application Steps                                         | Covered Items        |                        |                   |                                            |                      |
|                                          | 1 Edit Details                                            | Identify the Covered | Item(s) for which this | application seeks | authorization.                             |                      |
|                                          | Disclaimers                                               | Covered Item refers  | to VCS hardware and    | or covered softwa | re that is prohibited under 15 C.F.R. § 30 | l, et. seq.          |
|                                          | Applicant Information                                     | Add Covered Item     |                        |                   |                                            |                      |
|                                          | Points of Contact                                         |                      |                        |                   |                                            |                      |
|                                          | Prior Declaration of Conformity                           | Covered              | Covered Item           | Туре              | Integrated with Associated                 | Number of Associated |
|                                          | Application Type                                          | No itoms found       | Humo                   |                   | Venice(3)                                  | Volicios             |
|                                          | Parties Engaged in Otherwise<br>Prohibited Transaction(s) | No items found       |                        |                   |                                            |                      |
|                                          | Covered Items                                             |                      |                        |                   |                                            |                      |
|                                          | Internal Controls                                         | Save and Continue    | 9                      |                   |                                            |                      |
|                                          | Voluntarily Provided Information                          |                      |                        |                   |                                            |                      |
|                                          | Related Documents                                         |                      |                        |                   |                                            |                      |
|                                          | 2 Check for Errors                                        |                      |                        |                   |                                            |                      |
|                                          | 3 Preview                                                 |                      |                        |                   |                                            |                      |
|                                          | 4 Sign & Submit                                           |                      |                        |                   |                                            |                      |

After clicking "Add Covered Item," the following screen will appear.

|                     | marked with an asterisk (*)   |                          |                             |                         |       |
|---------------------|-------------------------------|--------------------------|-----------------------------|-------------------------|-------|
| Covered Item Nam    | *                             |                          |                             |                         |       |
|                     |                               |                          |                             |                         |       |
|                     |                               |                          |                             |                         |       |
| Туре*               |                               |                          |                             |                         |       |
| VCS Hardware        |                               |                          |                             |                         |       |
| Covered Softw       | are                           |                          |                             |                         |       |
| Detail how the item | directly enables the function | of the system *          |                             |                         |       |
|                     |                               |                          |                             |                         |       |
|                     |                               |                          |                             |                         |       |
|                     |                               |                          |                             |                         |       |
|                     |                               |                          |                             |                         |       |
|                     |                               |                          |                             |                         |       |
|                     |                               |                          |                             |                         |       |
| Describe the natur  | of the design, development, r | manufacture, or suppl    | (including assembling)      | and packaging) of the   | above |
| covered software i  | em made by an entity owned I  | by, controlled by, or su | bject to the jurisdiction o | or direction of the PRC | or    |
| Russia.*            |                               |                          |                             |                         |       |
|                     |                               |                          |                             |                         |       |
|                     |                               |                          |                             |                         |       |
|                     |                               |                          |                             |                         |       |
|                     |                               |                          |                             |                         |       |
|                     |                               |                          |                             |                         |       |
|                     |                               |                          |                             |                         |       |

If the "Type" selected in VCS Hardware, the following fields will appear.

| Covered Item                                                          | to Specific Authoriz                                                                          | ation Applicatior                                                           | 1                                           |                                          |                                |
|-----------------------------------------------------------------------|-----------------------------------------------------------------------------------------------|-----------------------------------------------------------------------------|---------------------------------------------|------------------------------------------|--------------------------------|
| equired fields are m                                                  | arked with an asterisk (*)                                                                    |                                                                             |                                             |                                          |                                |
| overed Item Name*                                                     |                                                                                               |                                                                             |                                             |                                          |                                |
|                                                                       |                                                                                               |                                                                             |                                             |                                          |                                |
| vpe*                                                                  |                                                                                               |                                                                             |                                             |                                          |                                |
| VCS Hardware                                                          |                                                                                               |                                                                             |                                             |                                          |                                |
| Covered Softwar                                                       | 1                                                                                             |                                                                             |                                             |                                          |                                |
| VCS Hardware ite                                                      | m is integrated with the list                                                                 | of associated vehicles                                                      |                                             |                                          |                                |
|                                                                       | D.                                                                                            |                                                                             |                                             |                                          |                                |
| I SUS Code (Optiona                                                   | ()                                                                                            |                                                                             |                                             |                                          |                                |
|                                                                       |                                                                                               |                                                                             |                                             |                                          |                                |
|                                                                       |                                                                                               |                                                                             |                                             |                                          |                                |
| etail how the item d                                                  | rectly enables the function o                                                                 | of the system.*                                                             |                                             |                                          |                                |
| etail how the item d                                                  | rectly enables the function o                                                                 | f the system.*                                                              |                                             |                                          |                                |
| Petail how the item d                                                 | rectly enables the function o                                                                 | f the system.*                                                              |                                             |                                          |                                |
| Detail how the item d                                                 | rectly enables the function o                                                                 | if the system.*                                                             |                                             |                                          |                                |
| Detail how the item d                                                 | rectly enables the function o                                                                 | if the system.*                                                             |                                             |                                          |                                |
| etail how the item d                                                  | rectly enables the function o                                                                 | if the system.*                                                             |                                             |                                          |                                |
| Detail how the item d                                                 | rectly enables the function of                                                                | of the system.*                                                             | ncluding assemblir                          | g and packaging)                         | of the above                   |
| Detail how the item d<br>Describe the nature o<br>/CS hardware item m | rectly enables the function of<br>the design, development, m<br>ade by an entity owned by, c  | of the system.*<br>nanufacture, or supply (in<br>ontrolled by, or subject t | ncluding assemblir<br>to the jurisdiction o | g and packaging)<br>r direction of the F | of the above<br>PRC or Russia. |
| Detail how the item d<br>Describe the nature o<br>(CS hardware item m | rectly enables the function of<br>the design, development, m<br>ade by an entity owned by, c  | of the system.*<br>Nanufacture, or supply (in<br>ontrolled by, or subject f | ncluding assemblir<br>to the jurisdiction o | g and packaging)<br>r direction of the F | of the above<br>PRC or Russia. |
| Detail how the item d<br>Describe the nature o<br>(CS hardware item m | rectly enables the function o<br>the design, development, m<br>ade by an entity owned by, c   | of the system.*<br>nanufacture, or supply (in<br>ontrolled by, or subject t | ncluding assemblir<br>to the jurisdiction o | g and packaging)<br>r direction of the F | of the above<br>PRC or Russia. |
| Detail how the item d                                                 | rectly enables the function o<br>the design, development, m<br>ade by an entity owned by, c   | of the system.*                                                             | ncluding assemblir<br>to the jurisdiction o | g and packaging)<br>r direction of the F | of the above<br>PRC or Russia. |
| lescribe the nature o<br>CS hardware item m                           | rectly enables the function of<br>the design, development, m<br>ade by an entity owned by, co | of the system.*                                                             | ncluding assemblir<br>to the jurisdiction o | g and packaging)<br>r direction of the F | of the above<br>PRC or Russia. |
| Detail how the item d                                                 | rectly enables the function o                                                                 | of the system.*                                                             | ncluding assemblir<br>to the jurisdiction o | g and packaging)<br>r direction of the F | of the above<br>PRC or Russia. |

If the "Type" selected in Covered Software, the following fields will appear.

| Required fields are                                                           | marked with an asterisk (*)                                                                                                    |    |
|-------------------------------------------------------------------------------|----------------------------------------------------------------------------------------------------|----|
| Covered Item Nam                                                              | e*                                                                                                    |    |
|                                                                               |                                                                                                    | _  |
| Гуре*                                                                         |                                                                                                    |    |
| ◯ VCS Hardware                                                                |                                                                                                    |    |
| Covered Softw                                                                 | are                                                                                                    |    |
| System Enabled*                                                               |                                                                                                    |    |
| -Select-                                                                      |                                                                                                    | \$ |
| Detail how the iten                                                           | n directly enables the function of the system.*                                                                                                    |    |
| Detail how the item<br>Describe the natur<br>overed software in<br>Qussia.*   | e of the design, development, manufacture, or supply (including assembling and packaging) of the above<br>tem made by an entity owned by, controlled by, or subject to the jurisdiction or direction of the PRC or                                                    |    |
| Detail how the item<br>Describe the natur<br>overed software in<br>Russia.*   | n directly enables the function of the system.*<br>e of the design, development, manufacture, or supply (including assembling and packaging) of the above<br>tem made by an entity owned by, controlled by, or subject to the jurisdiction or direction of the PRC or |    |
| Detail how the item<br>Describe the nature<br>overed software in<br>Russia.*  | n directly enables the function of the system.*<br>e of the design, development, manufacture, or supply (including assembling and packaging) of the above<br>tem made by an entity owned by, controlled by, or subject to the jurisdiction or direction of the PRC or |    |
| Detail how the item<br>Describe the nature<br>covered software in<br>Russia.* | e of the design, development, manufacture, or supply (including assembling and packaging) of the above<br>tem made by an entity owned by, controlled by, or subject to the jurisdiction or direction of the PRC or                                                    |    |

After adding a Covered Item, the following fields will appear.

| Associated      | Vehicle(s) <u>*</u> | Add Associated           | Vehicle            | OR UI      | nknown Vehicle | *      |
|-----------------|---------------------|--------------------------|--------------------|------------|----------------|--------|
| Either at least | one Associated \    | /ehicle or checking Unkr | iown Vehicle is re | equired.   |                |        |
| Make            | Model               | Model Year               | Trim               | VIN Series | Edit           | Delete |
| No items fou    | ind                 |                          |                    |            |                |        |
|                 |                     |                          |                    |            |                |        |

# After clicking "Add Associated Vehicle," the following screen will appear.

| Select        | Make  | Model | Model Year | Trim | VIN Series |
|---------------|-------|-------|------------|------|------------|
| No items four | nd    |       |            |      |            |
|               |       |       |            |      |            |
| Reuse Vehic   | le(s) |       | 0.0        |      |            |
|               |       |       | UR         |      |            |
| Make*         |       |       | Model*     |      |            |
|               |       |       |            |      |            |
| Model Year    |       |       | Trim       |      |            |
|               |       |       |            |      |            |
|               |       |       |            |      |            |

## **Internal Controls**

| Specific Authorizatio                                     | on Application                                                                                                    |                                                                                                    | Delete Submission |
|-----------------------------------------------------------|----------------------------------------------------------------------------------------------------|----------------------------------------------------------------------------------------------------|-------------------|
| Submission #:                                             | Reference: Blank SA                                                                                                    | OMB Control No. 0694-0145                                                                                                    | Status: DRAFT     |
| Application Steps                                         | Internal Controls                                                                                                    |                                                                                                    |                   |
| 1 Edit Details                                            | Required fields are marked with                                                                                                    | an asterisk (*)                                                                                                    |                   |
| Disclaimers                                               | Internal Controls Assessment                                                                                                    |                                                                                                    |                   |
| Applicant Information                                     | Provide an assessment (internal                                                                                                    | or third-party) of the applicant's ability to limit PRC or Russian government                                                                                                    |                   |
| Points of Contact                                         | deploy, to mitigate any PRC or R                                                                                                    | ussian government control or influence over the design, development,                                                                                                    |                   |
| Prior Declaration of Conformity                           | manufacture, or supply of the vo                                                                                                    | 5 nardware and/or covered software.                                                                                                    | ]                 |
| Application Type                                          |                                                                                                    |                                                                                                    |                   |
| Parties Engaged in Otherwise<br>Prohibited Transaction(s) |                                                                                                    |                                                                                                    |                   |
| Covered Items                                             |                                                                                                    | ,                                                                                                    |                   |
| Internal Controls                                         | O a surity Otra danda Ura dt                                                                                                    |                                                                                                    | 1                 |
| Voluntarily Provided Information                          | Describe any security standards                                                                                                    | used by the applicant with respect to the VCS hardware and/or covered                                                                                                    |                   |
| Related Documents                                         | software within the prohibited to                                                                                                    | ansaction(s).                                                                                                    | 1                 |
| 2 Check for Errors                                        |                                                                                                    |                                                                                                    |                   |
| 3 Preview                                                 |                                                                                                    |                                                                                                    |                   |
| 4 Sign & Submit                                           |                                                                                                    |                                                                                                    |                   |
|                                                           | Other Applicable Actions,"<br>Please describe any other action<br>replacement supplier, etc.) or op<br>the applicant has implemented,<br>security risks stemming from th<br>control or influence. | is and proposals, such as technical controls (e.g., software validation,<br>erational controls (e.g., physical and logical access monitoring procedures)<br>or intends to implement to address any undue or unacceptable national<br>e identified supply chain element under potential PRC or Russian government |                   |
|                                                           |                                                                                                    |                                                                                                    |                   |
|                                                           | Save and Continue                                                                                                    |                                                                                                    |                   |

# **Voluntarily Provided Information**

| Submissions > Create > Submission Deta | ails                                                                          |                                                              |                                   |                   |  |  |
|----------------------------------------|-------------------------------------------------------------------------------|--------------------------------------------------------------|-----------------------------------|-------------------|--|--|
|                                        | Specific Authorization Application                                            |                                                              |                                   | Delete Submission |  |  |
|                                        | Submission #:                                                                 | Reference: Blank SA                                          | OMB Control No. 0694-0145         | Status DRA        |  |  |
|                                        | Application Steps           1         Edit Details                            | Voluntarily Provided Inf<br>Please provide any additional in |                                   |                   |  |  |
|                                        | Disclaimers                                                                   | Additional Information (Optional                             | Additional Information (Optional) |                   |  |  |
|                                        | Applicant Information                                                         |                                                              |                                   |                   |  |  |
|                                        | Points of Contact                                                             |                                                              |                                   |                   |  |  |
|                                        | Prior Declaration of Conformity                                               |                                                              |                                   |                   |  |  |
|                                        | Application Type<br>Parties Engaged in Otherwise<br>Prohibited Transaction(s) | Save and Continue                                            |                                   |                   |  |  |
|                                        | Covered Items                                                                 |                                                              |                                   |                   |  |  |
|                                        | Internal Controls                                                             |                                                              |                                   |                   |  |  |
|                                        | Voluntarily Provided Information                                              |                                                              |                                   |                   |  |  |
|                                        | Related Documents                                                             |                                                              |                                   |                   |  |  |
|                                        | 2 Check for Errors                                                            |                                                              |                                   |                   |  |  |
|                                        | 3 Preview                                                                     |                                                              |                                   |                   |  |  |
|                                        | 4 Sign & Submit                                                               |                                                              |                                   |                   |  |  |

# **Related Documents**

| Submissions > Create > Submission Deta | ails                                                      |                            |                           |                   |
|----------------------------------------|-----------------------------------------------------------|----------------------------|---------------------------|-------------------|
|                                        | Specific Authorization Application                        |                            |                           | Delete Submission |
|                                        | Submission #:                                             | Reference: Blank SA        | OMB Control No. 0694-0145 | Status: DRAFT     |
|                                        | Application Steps                                         | Related Documents          |                           |                   |
|                                        | Disclaimers                                               | No Related Documents found |                           |                   |
|                                        | Applicant Information                                     | No netated becaments found |                           |                   |
|                                        | Points of Contact                                         | Save and Continue          |                           |                   |
|                                        | Prior Declaration of Conformity                           |                            |                           |                   |
|                                        | Application Type                                          |                            |                           |                   |
|                                        | Parties Engaged in Otherwise<br>Prohibited Transaction(s) |                            |                           |                   |
|                                        | Covered Items                                             |                            |                           |                   |
|                                        | Internal Controls                                         |                            |                           |                   |
|                                        | Voluntarily Provided Information                          |                            |                           |                   |
|                                        | Related Documents                                         |                            |                           |                   |
|                                        | 2 Check for Errors                                        |                            |                           |                   |
|                                        | 3 Preview                                                 |                            |                           |                   |
|                                        | 4 Sign & Submit                                           |                            |                           |                   |

After clicking "Add Document," the following screen will appear.

|                                        |                          | ×  |
|----------------------------------------|--------------------------|----|
| Add Document                           |                          |    |
| Required fields are marked with an ast | erisk (*)                |    |
| File <u>*</u>                          |                          |    |
| Choose File No file chosen             | Document is Confidential |    |
| Title*                                 | Associated Section*      |    |
|                                        | -Select-                 | \$ |
| Notes                                  |                          |    |
|                                        |                          |    |
|                                        |                          |    |
|                                        |                          |    |
|                                        |                          |    |
| Save                                   |                          |    |